**NOT!!!** Bu doküman yurt dışına giderken alınan yıllık izin belgelerinin doldurulmasına yönelik hazırlanmış bir yardım dokümanıdır. Yurt dışına gitme durumu yoksa izin evrakı standart şekilde doldurulmalıdır (Yani eski usulde).

İzlenecek Adımlar

Kısayollar--->Evrak Yaz--->İzin talep Evrakı Yaz seçilir.

|                                   | ् 💼 🏫 Tokat Gazi                                     | iosmanpaşa Üniversite:<br>Kişisel Sayfam    | si 📣 🗹 🕲 Ti                 | R 🕞 Eby.Bir Öğ.Gör. 👻 🔨 |
|-----------------------------------|------------------------------------------------------|---------------------------------------------|-----------------------------|-------------------------|
| 🛆 ይ 🗴 🔋 🛱                         |                                                      |                                             |                             |                         |
|                                   | Görevlerim                                           |                                             | ara Q                       | Kategori 🗸 🖍            |
| ☆ Kısayollar <                    | . Cărouipiz bu                                       |                                             |                             |                         |
| 🖈 DETAYLI EVRAK ARAMA 🔍           | * Goreviniz bu                                       | IIUMMaMaKtaur.                              |                             |                         |
| 🖈 EVRAK YAZ <                     |                                                      |                                             |                             |                         |
| ★ Kurum İçi Gidecek Evrak<br>Yaz  |                                                      |                                             |                             |                         |
| ★ Kurum Dışı Gidecek<br>Evrak Yaz |                                                      |                                             |                             |                         |
| 🖈 Olur Evrakı Yaz                 |                                                      |                                             |                             |                         |
| 🖈 Dilekçe Yaz (E-imzası           | Eby.Bir Sis.Yön1 Tek                                 | ve İda.Hiz.Şub.Müd.[Bi.İşl.Dai.Baş.         | - Bil.İşl2 Eby.Bir Öğ.Gör 0 |                         |
| olanlar)                          | 0                                                    |                                             | 🔍 Toplu Görev Tamamlama     | ⊖ Tümünü Göster         |
| ★ İzin Talep Evrakı Yaz           |                                                      |                                             |                             |                         |
| 🖈 Tahkikat Evrakı Yaz Ekle        | Kısayollarım                                         | ×                                           | Kurum Haberleri             | Kategori ×              |
| ★ Görüş Yazısı Yaz<br>(Şahıslar)  |                                                      |                                             | • Kurum babari k            |                         |
| 🖈 EVRAK EKLE 🔍 🗸                  |                                                      |                                             | Kurumnaberri                | Jululianiaul.           |
| 🖈 Gizli Yazılar 🗸 🗸               | Benim     Penim     Cevapladığım     Eklev     Evrak | m 🤍 Benim<br>diğim Klasörlediğim<br>k Evrak |                             |                         |
| Menü Ayarları                     | ♥ Benim Sevk ♥ Beni                                  | mle İlgili 🖤 Bu Hafta                       |                             |                         |
| 🗅 Evrak 🗸 🗸                       | Evrak                                                | Evrak                                       |                             |                         |
| 🖿 Klasörler 🗸 🗸                   | Eklenen Para                                         | t Geçici<br>fladığım Oluşturduğum           |                             |                         |
| 🖻 Arşiv 🗸 🗸                       |                                                      | k Reddedilen                                |                             |                         |
| 🖄 Görevler 🗸 🗸                    | Evrak<br>Imzayı I İşlen                              | Evrakım<br>nimi 🗇 Kîşisel                   |                             |                         |
| Raporlar 🗸                        | Reddettiğim Bekk<br>Evrak Evra                       | eyen Evrakım<br>k                           |                             |                         |
| 🗟 Tanımlamalar 🗸 🗸                | Parafi V Para<br>Reddedilen Redd                     | ft                                          |                             |                         |
| 🗘 Yönetim 🗸                       | Son 1 Ay Tarai                                       | n<br>fima ♥Üzerime<br>metlenenler Aldığım   |                             |                         |
| 🗥 Bağlantı Hızı Testi             | Yaptiğim<br>Evrak                                    | Evrak                                       |                             |                         |
| C Yardım                          | >                                                    |                                             |                             |                         |
| 🖞 Çıkış                           |                                                      |                                             |                             |                         |
|                                   |                                                      |                                             |                             |                         |

İzin kullanacak Personel alanından işaretli kutucuğu tıkladığınızda karşınıza gelen ekrandan "**Beni Ekle**" butonu tıklayarak isminizin alttaki alana geçmesini sağlayın ve ardından "**Seçilenleri Kullan**" butonuna tıklayarak seçim işlemini gerçekleştirin.

İzin Türünü Seçiniz alanından "Yıllık İzin" seçtikten sonra sağ altta yer alan "İşlemler" menüsünden "İzin Bilgilerini Getir" butonu tıklanır.

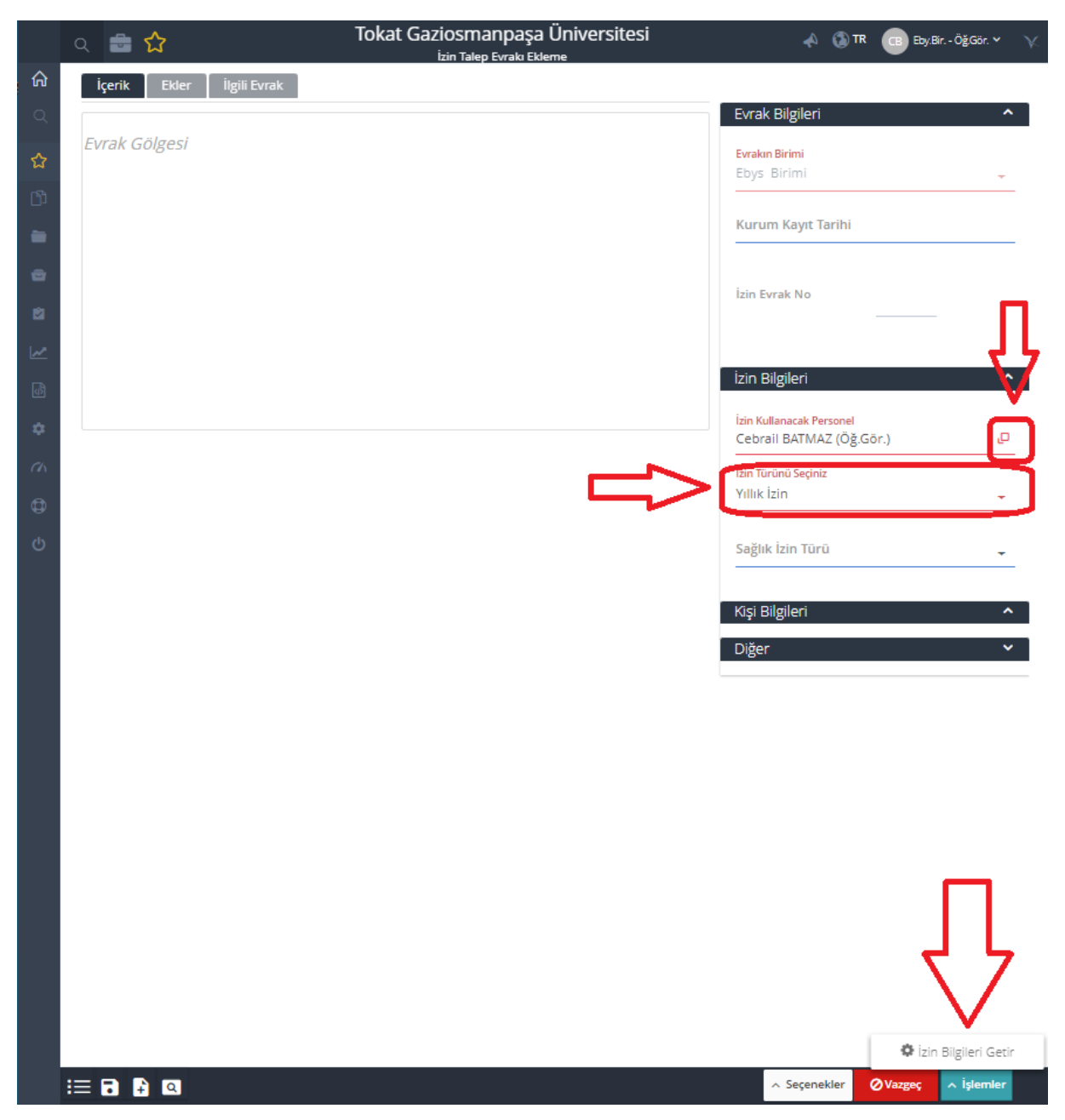

| Birimi       Q. Sorgula       FTURNUNU Göster         Invanı       Arama Kriteri         Ad-Soyad       Birim       Seç         Cebrail BATMAZ       Ebys Birimi       Sistem Yöneticisi       Image: Sistem Yöneticisi         Cebrail BATMAZ       Ebys Birimi       Sistem Yöneticisi       Image: Sistem Yöneticisi         Cebrail BATMAZ       Ebys Birimi       Memur       Image: Sistem Yöneticisi       Image: Sistem Yöneticisi         Cebrail deneme       Ebys Birimi       Memur       Image: Sistem Yöneticisi       Image: Sistem Yöneticisi         Image: Sistem Yöneticisi       Image: Sistem Yöneticisi       Image: Sistem Yöneticisi         Image: Sistem Yöneticisi       Image: Sistem Yöneticisi       Image: Sistem Yöneticisi         Image: Sistem Yöneticisi       Image: Sistem Yöneticisi       Image: Sistem Yöneticisi         Image: Sistem Yöneticisi       Image: Sistem Yöneticisi       Image: Sistem Yöneticisi         Image: Sistem Yöneticisi       Image: Sistem Yöneticisi       <                                                                                                    | sirini<br>Tokat Gaziosmanpaşa Üniversitesi > Rektörlük Makamı > Ge<br>Unvanı<br>Ad-Soyad<br>Ad-Soyad<br>Ad-Soyad<br>Birim<br>Ad-Soyad<br>Birim<br>Birim<br>Cebrail BATMAZ<br>Cebrail BATMAZ<br>Cebrail BATMAZ<br>Cebrail BATMAZ<br>Diys Birimi<br>Ebys Birimi<br>Ebys Birimi<br>Ebys Birimi<br>Ebys Birimi<br>Beni Ekle<br>Amirimi Ekle<br>Cebrail BATMAZ (Ög Gor)<br>Cebrail BATMAZ (Ög Gor)                                                                                                    | envision - seçininizi yapınız.                                                                           |                                              |                   |             |
|----------------------------------------------------------------------------------------------------|----------------------------------------------------------------------------------------------------|----------------------------------------------------------------------------------------------------|----------------------------------------------|-------------------|-------------|
| Arama Kriteri         Ad-Soyad       Birim       Unvan       Seç         Cebrail BATMAZ       Ebys Birimi       Sistem Yöneticisi       P         Cebrail BATMAZ       Ebys Birimi       Öğretim Görevlisi       P         cebrail deneme       Ebys Birimi       Memur       P         Mehmet Fatih ADIGÜZEL       Ebys Birimi       Sistem Yöneticisi       P         I-4 Toplam: 4 (Sayfa: 1/1)       Image Bent Ekle       Amirimi Ekle       Seçilenleri Kullan                                                                                                    | Ad-Soyad Birin Urvan Seç<br>Cebrail BATMAZ Ebys Birini Oğretin Görevlisi O<br>cebrail BATMAZ Ebys Birini Oğretin Görevlisi O<br>cebrail deneme Ebys Birini Memur<br>Mehmet Fatih ADIGUZEL Ebys Birini Sistem Yöneticisi O<br>tebrail deneme Ebys Birini Ebys Birini Ebys Birini Eber Eber Eber Eber Eber Eber Eber Eber                                                                                                    | <b>Birimi</b><br>Fokat Gaziosmanpaşa Üniversite                                                          | si » Rektörlük Makamı » Ge 👻                 | Q Sorgula 🚍 Tür   | nünü Göster |
| Ad-Soyad     Birim     Unvan     Seç       Cebrail BATMAZ     Ebys Birimi     Sistem Yöneticisi     Image: Cebrail BATMAZ     Sistem Yöneticisi     Image: Cebrail BATMAZ     Sistem Yöneticisi     Image: Cebrail BATMAZ     Sistem Yöneticisi     Image: Cebrail BATMAZ     Sistem Yöneticisi     Image: Cebrail BATMAZ     Image: Cebrail BATMAZ     Sistem Yöneticisi     Image: Cebrail BATMAZ     Image: Cebrail BATMAZ     Image: Cebrail BATMAZ     Sistem Yöneticisi     Image: Cebrail BATMAZ     Image: Cebrail BATMAZ<                                             | Ad-Soyad     Birim     Unvan     Seç       Cebrail BATMAZ     Ebys Birimi     Sistem Yoneticisi     Image: Cebrail BATMAZ       Cebrail BATMAZ     Ebys Birimi     Öğretim Görevilsi     Image: Cebrail BATMAZ       Cebrail BATMAZ     Ebys Birimi     Memur     Image: Cebrail BATMAZ       Mehmet Fatih ADIGÜZEL     Ebys Birimi     Sistem Yöneticisi     Image: Cebrail BATMAZ       1-4 Toplam: 4 (Sayfa: 1/1)     Image: Cebrail BATMAZ (Og.Gor.)     Image: Cebrail BATMAZ (Og.Gor.)     Image: Cebrail BATMAZ (Og.Gor.)                                                                                                    | Jnvanı                                                                                                   | , Arama Kriteri                              |                   |             |
| Cebrail BATMAZ       Ebys Birimi       Sistem Yoneticisi       Image: Sistem Yoneticisi         Cebrail BATMAZ       Ebys Birimi       Öğretim Görevlisi       Image: Sistem Yoneticisi         Cebrail deneme       Ebys Birimi       Memur       Image: Sistem Yoneticisi       Image: Sistem Yoneticisi         Mehmet Fatih ADIGÜZEL       Ebys Birimi       Sistem Yoneticisi       Image: Sistem Yoneticisi       Image: Sistem Yoneticisi         14 Toplam: 4       (Sayfa: 1/1)       Image: Sistem Yoneticisi       Image: Sistem Yoneticisi       Image: Sistem Yoneticisi         14 Toplam: 4       (Sayfa: 1/1)       Image: Sistem Yoneticisi       Image: Sistem Yoneticisi       Image: Sistem Yoneticisi                                                                                                    | Cebrail BATMAZ     Ebys Birimi     Sistem Yoneticisi       Cebrail BATMAZ     Ebys Birimi     Oğretim Görevlisi       Cebrail BATMAZ     Ebys Birimi     Memur       Mehmet Fatih ADIGÜZEL     Ebys Birimi     Sistem Yöneticisi       Image: Sistem Yöneticisi     Image: Sistem Yöneticisi     Image: Sistem Yöneticisi       Image: Sistem Yöneticisi     Image: Sistem Yöneticisi     Image: Sistem Yöneticisi       Image: Sistem Yöneticisi     Image: Sistem Yöneticisi     Image: Sistem Yöneticisi       Image: Sistem Yöneticisi     Image: Sistem Yöneticisi     Image: Sistem Yöneticisi       Image: Sistem Yöneticisi     Image: Sistem Yöneticisi     Image: Sistem Yöneticisi       Image: Sistem Yöneticisi     Image: Sistem Yöneticisi     Image: Sistem Yöneticisi       Image: Sistem Yöneticisi     Image: Sistem Yöneticisi     Image: Sistem Yöneticisi       Image: Sistem Yöneticisi     Image: Sistem Yöneticisi     Image: Sistem Yöneticisi       Image: Sistem Yöneticisi     Image: Sistem Yöneticisi     Image: Sistem Yöneticisi       Image: Sistem Yöneticisi     Image: Sistem Yöneticisi     Image: Sistem Yöneticisi       Image: Sistem Yöneticisi     Image: Sistem Yöneticisi     Image: Sistem Yöneticisi       Image: Sistem Yöneticisi     Image: Sistem Yöneticisi     Image: Sistem Yöneticisi       Image: Sistem Yöneticisi     Image: Sistem Yöneticisi     Image: Sistem | Ad-Soyad                                                                                                 | Birim                                        | Unvan             | Seç         |
| Cebrail BATMAZ       Ebys Birimi       Öğretim Görevlisi       Image: Cebrail deneme       Memur       Image: Cebrail deneme       Image: Cebrail deneme       Image: Cebrail de | Cebrail BATMAZ     Ebys Birimi     Öğretim Görevlisi       Mehmet Fatih ADIGÜZEL     Ebys Birimi     Sistem Yöneticisi       I-4 Toplam: 4     (Sayfa: 1/1)       tsgårdaki liste, yukandan aşağıya sıralıkır. Sağdaki yukan     Reni Ekle       I-4 Toplam: 4     (Sayfa: 1/1)       tsgårdaki liste, yukandan aşağıya sıralıkır. Sağdaki yukan     Reni Ekle       I-4 Toplam: 4     (Sayfa: 1/1)       tsgårdaki liste, yukandan aşağıya sıralıkır. Sağdaki yukan     Reni Ekle       Cebrail BATMAZ (Öğ.Gor.)     I-4 mirimi Ekle                                                                                                    | Cebrail BATMAZ                                                                                           | Ebys Birimi                                  | Sistem Yöneticisi | ٩           |
| cebrail deneme     Ebys Birimi     Memur       Mehmet Fatih ADIGÜZEL     Ebys Birimi     Sistem Yöneticisi       Image: Sistem Yöneticisi     Image: Sistem Yöneticisi     Image: Sistem Yöneticisi                                                                                                    | cebrail deneme Ebys Birimi Memur<br>Mehmet Fatih ADIGÜZEL Ebys Birimi Sistem Yöneticisi                                                                                                    | Cebrail BATMAZ                                                                                           | Ebys Birimi                                  | Öğretim Görevlisi | ٩           |
| Mehmet Fatih ADIGÜZEL Ebys Birimi Sistem Yöneticisi                                                                                                    | Mehmet Fatih ADIGÜZEL Ebys Birimi Sistem Yöneticisi                                                                                                    | cebrail deneme                                                                                           | Ebys Birimi                                  | Memur             | ٩           |
| 1-4 Toplam: 4 (Sayfa: 1/1)<br>Aşağıdaki liste, yukarıdan aşağıya suralıdır. Sağdaki yukarı<br>∉ aşağı düğmeleri ile suralamayı değiştirebilirisiniz.<br>♥ Beni Ekle ♥ Amirimi Ekle                                                                                                    | 1-4 Toplam: 4 (Sayfa: 1/1)<br>Aşağıdaki liste, yukarıdan aşağıya sıralıdır. Sağdaki yukarı<br>e aşağı düğmeleri ile sıralamayı değiştirebilirsiniz.<br>Cebrail BATMAZ (Oğ.Gor.)                                                                                                    | Mehmet Fatih ADIGÜZEL                                                                                    | Ebys Birimi                                  | Sistem Yöneticisi | •           |
| Cebrail BATMAZ (Öğ.Gör.)                                                                                                    | X                                                                                                    | 1-4 Toplam: 4 (Sayfa: 1/1)<br>Aggiddeki liste, yukandan gagiya su<br>a gadin dilamata list surataman dei | ralıdır. Sağdaki yukarı<br>İştürebilürsiniz. | Amirimi Ekle      | ۲<br>       |

Evrak Bilgileri gurubunda "**Dosya Kodu**" alanından işaretli kutucuğu tıklayarak dosya kodlarından 903.05.05.06 Yurtdışı seçeneğini seçiniz. Dosya kodunda 903.05.05.06 seçtiğinizden dolayı "**Konu**" kısmına otomatik olarak Yurtdışı yazısı gelecektir. (**Tavsiye**!!! burada yurtdışı yazısının yanına İsminizi de yazarsanız yarın evrak sorgularken kolaylık olacaktır.)

|        | ය 💼 🟠 Toka                        | at Gaziosmanpaşa Üniversitesi 🛛 🔥 📣                                                                        | 🕜 🚯 TR 🕞 Eby.Bir Öğ.Gör. 🌳 \chi                                                        |
|--------|-----------------------------------|----------------------------------------------------------------------------------------------------|----------------------------------------------------------------------------------------|
| ଜ      | İçerik Ekler İlgili Evrak Tarihçe | → 🕽 🖉 🖓 🖻 🏠 🛄 🚀                                                                                            | Görev Detayları 🗸 🗸                                                                    |
| Q      |                                   | Evrak Bilgileri 🔷                                                                                          | Görev Türü : Evrak Bilgilerini                                                         |
| ☆      | Evrak Gölgesi                     | Evrakın Birimi<br>Ebys Birimi 👻                                                                            | () Görev İşlemleri                                                                     |
| b)     |                                   | Kurum Kayıt Tarihi                                                                                         | Görev Detayları<br>İzin Fyrak Bildilerinizi Doldurabilirsiniz                          |
| ē      |                                   | İzin Evrak No                                                                                              | (10723931)                                                                             |
| Ø      |                                   |                                                                                                    | Notlar     ⊕ 🔁 💆 ∨       X iş Akışı Sistem Kullanıcısı     X                           |
|        |                                   | Dosya Kodu<br>903.05.05.06                                                                                 | (24.05.2023 11:58)<br><i>İzin Bilgileri Getir</i><br>Yurtdışına giderken alınan Yıllık |
| \$     |                                   | Yardımcı Hizmetlerle İlgili<br>Faaliyetler • Personel Özlük İşleri<br>• İzin İsleri • Yurtdısı • Klasör 06 | izinlerde "İkinci Parafçı" ve "Üçüncü<br>Parafçı" Alanlarını Doldurmayı<br>Unutmaviniz |
| (h     |                                   | <mark>Konu</mark><br>Yurtdışı (Cebrail BATMAZ)                                                             |                                                                                        |
| ф<br>ф |                                   | <mark>Şablon</mark><br>İzin Evrak Şablonu →                                                                |                                                                                        |
| Ŭ      |                                   | i e potet e                                                                                                |                                                                                        |
|        |                                   |                                                                                                    |                                                                                        |
|        |                                   |                                                                                                    |                                                                                        |
|        |                                   | Uiger 🗸                                                                                                    |                                                                                        |
|        | ··· 🔒 🔍                           |                                                                                                    | Ø Görevi Kapat 🗖 İşlemler                                                              |

İzin Bilgileri Gurubundan Kırmızı (Zorunlu) alanları doldurunuz. "İzin Kullanacak Personel", "İzin türünü Seçiniz" alanları zaten dolu gelecektir.

|    |                                   | kat Gaziosmanpaşa Üniversitesi<br>İzin Talep Evrakı Güncelleme | 📣 🕜 🔇 TR 🖪 Eby.Bir ÖğGör. 👻 \chi                  |
|----|-----------------------------------|----------------------------------------------------------------|---------------------------------------------------|
| ଜ  | İçerik Ekler İlgili Evrak Tarihçe | > 🕄 🗹 🗠 🔤 🔿 🗐                                                  | Görev Detayları 🗸 🗸                               |
| Q  |                                   | Evrak Bilgileri                                                | Görev Türü : Evrak Bilgilerini                    |
| ☆  | Evrak Gölgesi                     | İzin Bilgileri                                                 | ▲ Görev İslemleri                                 |
| ß  |                                   | İzin Kullanacak Personel                                       | Corevigientiert                                   |
|    |                                   |                                                                | Görev Detayları                                   |
|    |                                   | Sicil No                                                       | (10723713)                                        |
|    |                                   |                                                                | Evrak 10723713                                    |
|    |                                   | İzin Adresi                                                    |                                                   |
| ~  |                                   | Talafan                                                        | Notlar 😌 🔂 🔍<br>X İş Akışı Sistem Kullanıcısı 🛛 🎇 |
| Ф  |                                   |                                                                | (24.05.2023 11:27)                                |
| ۵  |                                   | Yillik İzin                                                    | Yurtdışına giderken alınan Yıllık                 |
| ch |                                   |                                                                | Parafçı" Alanlarını Doldurmayı                    |
| ٥  |                                   | Sağlık İzin Türü                                               | - Unutmayiniz.                                    |
| ტ  |                                   | Mazeret ise Sebebi                                             |                                                   |
|    |                                   | izin Hakkı                                                     |                                                   |
|    |                                   |                                                                |                                                   |
|    |                                   | İzin Süresi (Sadece Rakam .                                    |                                                   |
|    |                                   | Kalan İzin                                                     |                                                   |
|    |                                   | İzin Başlangıç Tarihi                                          | Ē                                                 |
|    |                                   | İzin Bitiş Tarihi                                              | Ē                                                 |
|    |                                   | Kişi Bilgileri                                                 | ~                                                 |
|    |                                   | Diğer                                                          | <b>~</b>                                          |
|    |                                   |                                                                |                                                   |
|    |                                   |                                                                |                                                   |
|    |                                   |                                                                |                                                   |
|    | ₩ 🖡 Q                             |                                                                | 🖉 Görevi Kapat 🦷 Á Íşlemler                       |

Kişi Bilgileri Gurubundan ilk olarak 1 numaralı işaretli kutucuktan "Vekâlet Edecek" alanından vekâlet bırakmak istiyorsanız vekâlet edecek kişiyi seçiniz.

2 numaralı işaretli kutucuktan "Birim İzin Sorumlusu" alanından biriminizdeki izin takip personelini seçiniz.

3 numaralı işaretli kutucuktan "İkinci Parafçı" olarak bağlı bulunduğunuz birimdeki Bölüm Başkanı kişisini seçiniz.

4 Numaralı işaretli kutucuktan "Üçüncü Parafçı" olarak Personel Dairesi Başkanı Murat UZUN seçilmelidir.

NOT!!! 3 numaralı ve 4 numaralı işaretli alanlar (Yani ikinci ve üçüncü parafçılar) Yurtdışına gidilecek izin durumlarında anlatılan gibi seçilmelidir. Yurtiçinde kullanılacak yıllık izinlerde bu alanlar seçilmeyecektir.

5 Numaralı işaretli kutucuktan "İmzalayacak Kullanıcılar" alanından birinci imzacı olarak Dekan/Müdür/Koordinatör kişilerinden birisi (Bağlı bulunduğunuz birimde üst amir kim ise onu), ikinci imzacı olarak ise Rektör seçilmelidir.

**Not!!!** Arama alanında kişiler unvanları ile değil de ad soyad bilgileri ile aratılıp gelen seçeneklerden kişi gerekli unvanı ile birlikte seçilmelidir.

Hatırlatma!!! Yurt içinde izin kullanacak akademik personel Birim izin sorumlusunu seçtikten sonra birinci imzacı olarak bölüm başkanını ikinci imzacı olarak dekanı (Bağlı bulundukları birimdeki amir sirkülasyonunu Dekan/Müdür/Koordinatör) seçmelidir.

Gerekli alanlar doldurulduktan sonra "İŞLEMLER" menüsünden "E-İmza Onaya Sun" seçilerek izin belgesi imzaya gönderilir.

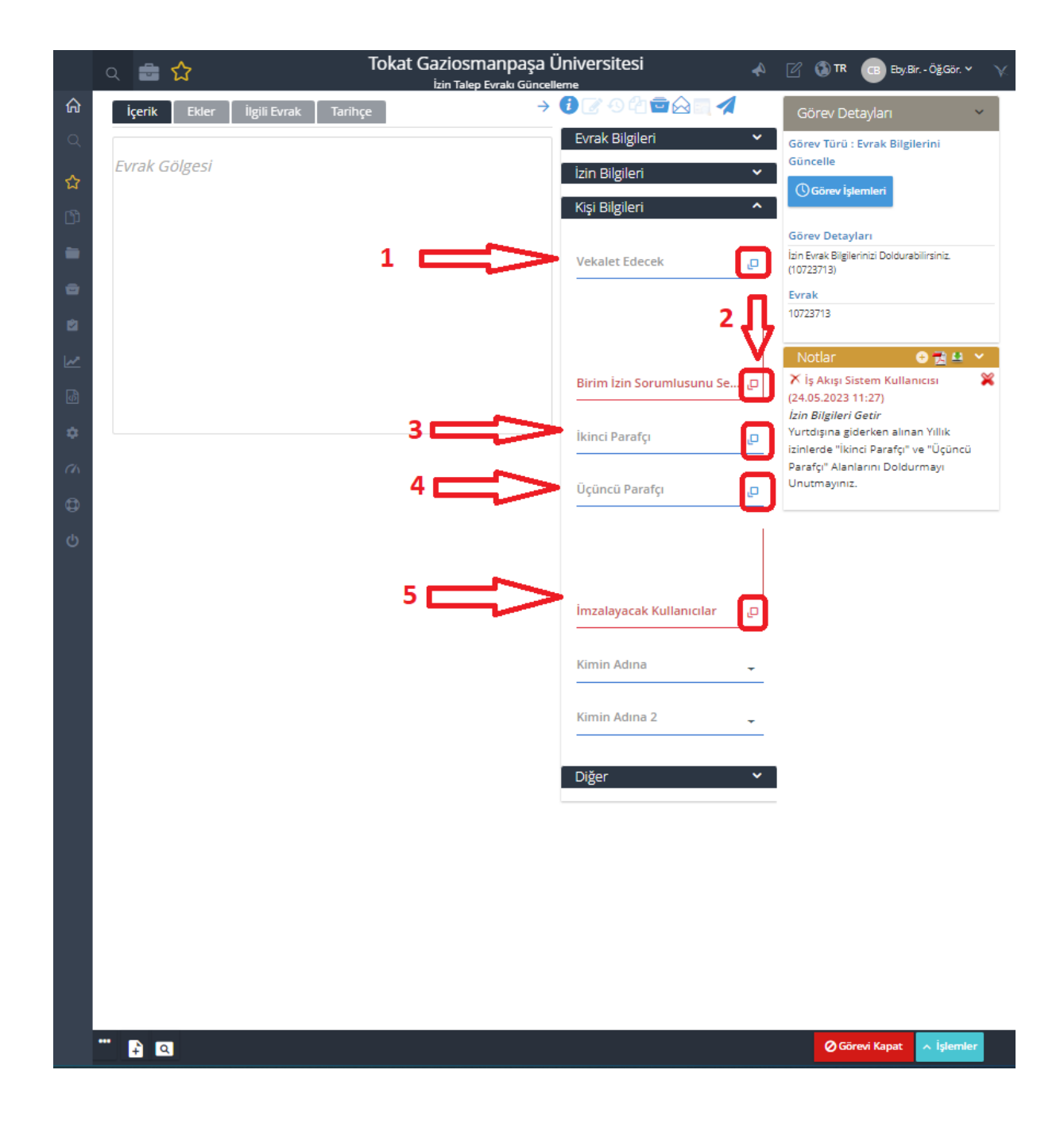